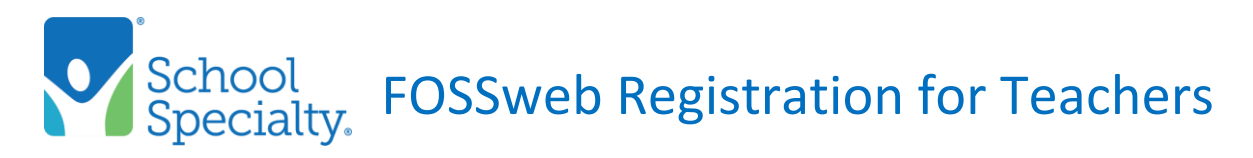

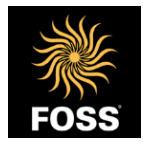

The FOSSweb platform *requires* teachers to register prior to accessing their account through Clever/ClassLink SSO. The following instructions will guide you through the process of **REGISTERING** for a teacher account on FOSSweb and linking it to your Clever/ClassLink SSO.

1. Access the registration page via this link <u>https://www.fossweb.com/registration</u> Enter your **district** email address and select **NEXT** to continue.

| Register          |  |
|-------------------|--|
| Email Address * : |  |
| CANCEL NEXT       |  |

2. Select Register as an individual. Select NEXT to continue.

**Note:** It is not necessary to register within an organization as your account has been linked to the district FOSSweb account via Clever/ClassLink rostering.

| 0 |   |   |
|---|---|---|
| 0 |   |   |
|   | 0 | 0 |

- 3. Enter your name and the district address. Select **Teacher** as the function. Select at least one **Grade.** Select **NEXT** to continue.
- 4. Choose a password. Check the box to indicate that you agree to School Specialty's Terms of Use. Click REGISTER

| Choose a Password * :  Confirm Password * : I agree to School Specialty's Terms of Use | Security                                     |          |  |  |  |
|----------------------------------------------------------------------------------------|----------------------------------------------|----------|--|--|--|
| Confirm Password * :           I agree to School Speciality's Terms of Use             | Choose a Password * :                        | ••••••   |  |  |  |
| ✓ I agree to School Specialty's Terms of Use                                           | Confirm Password * :                         |          |  |  |  |
|                                                                                        | ✓ I agree to School Specialty's Terms of Use |          |  |  |  |
|                                                                                        | BACK CANCEL                                  | REGISTER |  |  |  |

5. You will receive a message confirming your registration. There will be a link in the message directing you to log into your account. It is important that you complete this step. This will link your FOSSweb account to your Clever/ClassLink SSO. If you close the browser without clicking on the Login Here link, you may complete your initial login via this link <a href="https://www.fossweb.com/">https://www.fossweb.com/</a>

Hello Sample Teacher. You have successfully registered with the email address: SampleTeacher@gmail.com. Login Here